EyeDetect<sup>®</sup>

## Eye Tracker Setup

### Instrucciones para calibrar el rastreador de ojos Tobii

- 1- En el lado inferior derecho de la barra de tareas de Windows, haga clic en la flecha hacia arriba para seleccionar el ícono de la aplicación Tobii; parece un signo de exclamación y dos puntos.
- 3- Coloque el rastreador ocular en el imán preinstalado en la parte inferior del monitor, asegurándose de alinear las flechas en pantalla con las líneas en la parte superior del rastreador ocular.

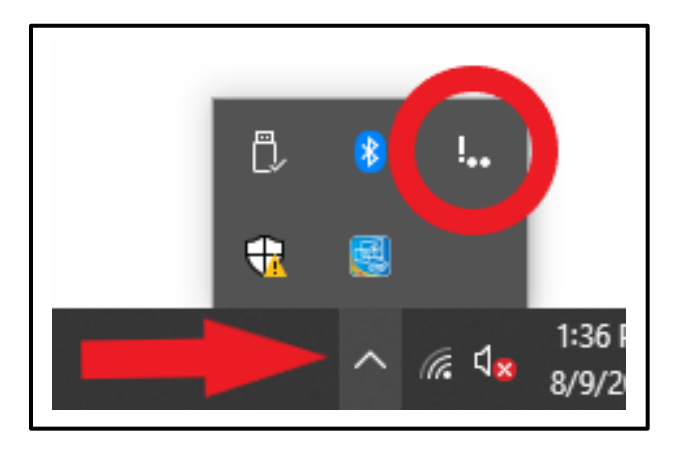

2- Haga clic en "Clic para configurar su pantalla".

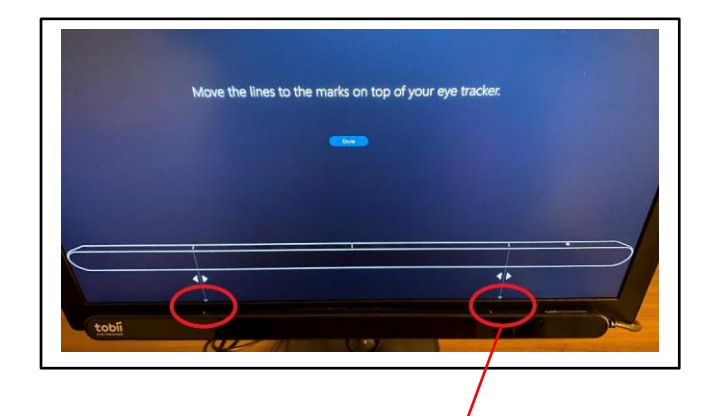

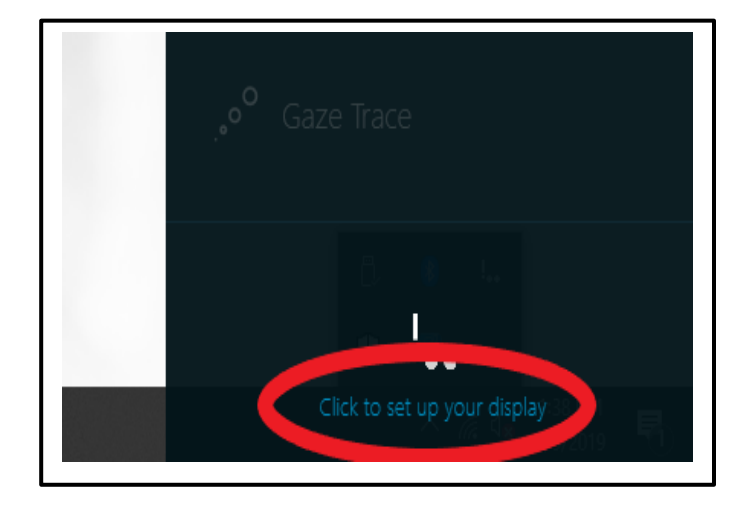

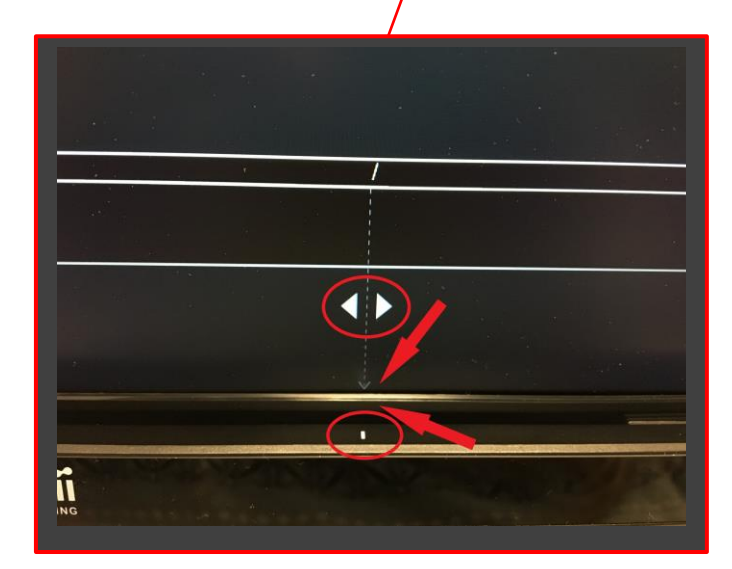

#### Copyright © 2021, Converus, Inc. All Rights Reserved

**Converus, Inc.** 610 S. 850 E., Ste #4 Lehi, UT, 84043 USA

+1 801-331-8840 www.converus.com

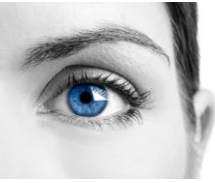

### EyeDetect<sup>®</sup>

# Eye Tracker Setup

4- Haga clic en la flecha pequeña en la parte inferior izquierda, junto al texto azul: "Haga clic aquí para cambiar su perfil de usuario o mejorar la calibración de la pantalla".

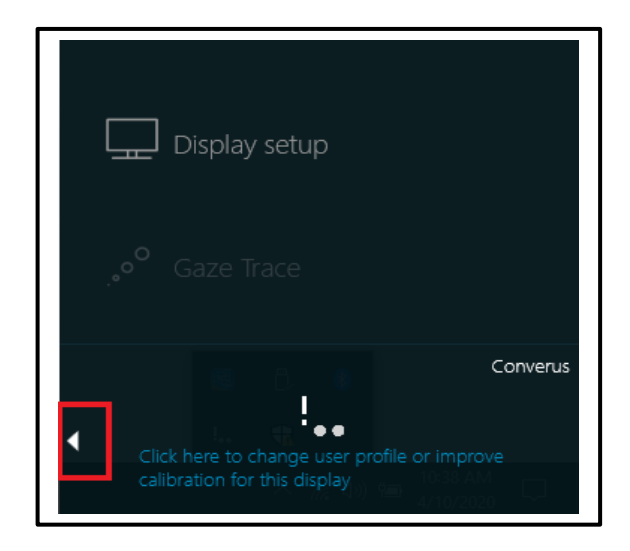

5- En la siguiente ventana que aparecerá, seleccione "Converus Calibrate" en el lado izquierdo.

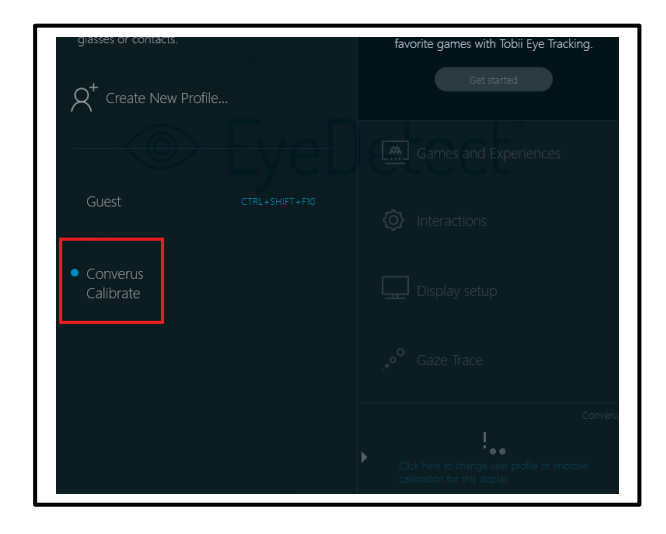

6- Siga las intrucciones de calibración cuando aparezcan en pantalla, mire los puntos hasta que estos exploten.

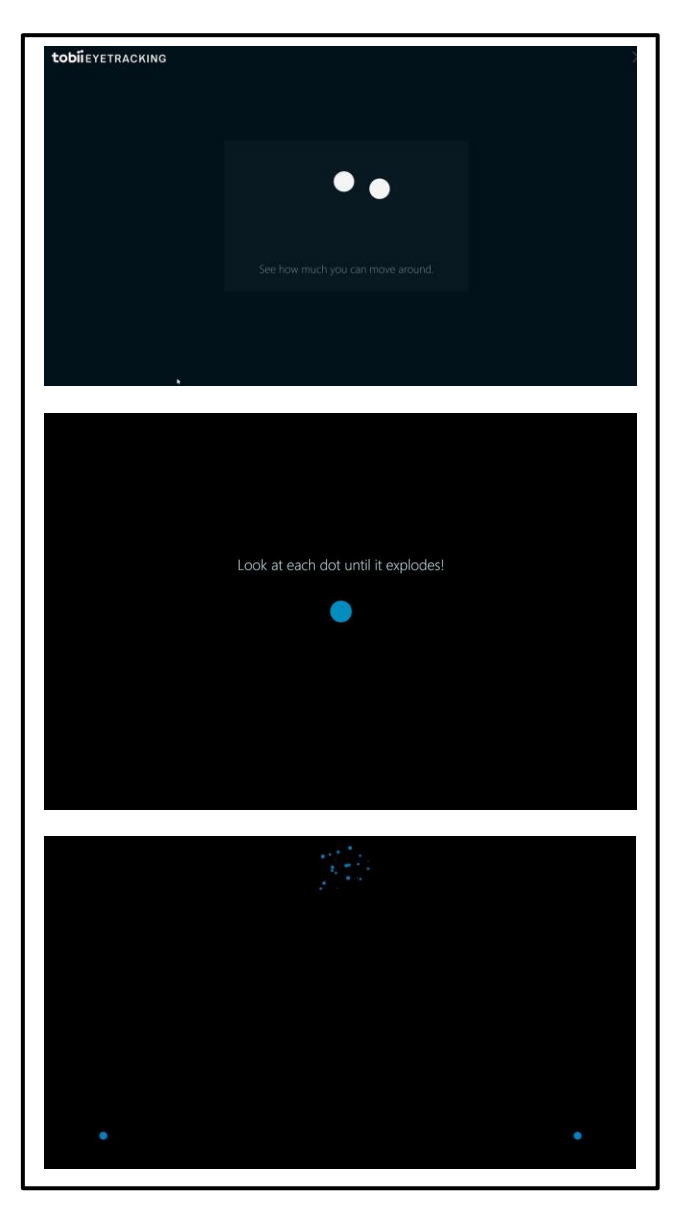

- 7- Presiones "FINALIZAR" cuando el proceso termine.
- 8- El rastreador de ojos ahora operará.

**Converus, Inc.** 610 S. 850 E., Ste #4 Lehi, UT, 84043 USA

+1 801-331-8840 www.converus.com